## INSTALACION PANTALLA OLED DE 0.96 O 1.3", A NUESTRO NODO SVXLINK

|      |                         |      |                       |            |     |                         |       | OLED SSD1306 I2C |
|------|-------------------------|------|-----------------------|------------|-----|-------------------------|-------|------------------|
|      | Raspberry               | y Pi | Mod                   | el B+      | (J8 | Header)                 | >     |                  |
| PIO# | NAME<br>3.3 VDC         | F    | 0                     | 0          | N   | 5.0 VDC                 | GPIO# |                  |
| 8    | GPIO 8<br>SDA1 (I2C)    | т    | $\odot$               | õ          | -   | 5.0 VDC                 |       |                  |
| 9    | GPIO 9<br>SCL1 (I2C)    | S    | $\overline{\bigcirc}$ | Õ          | σ   | Ground                  |       |                  |
| 7    | GPIO 7                  | 2    | $\bigcirc$            | 0          | 00  | GPIO 15                 | 15    |                  |
| -    | Ground                  | 6    | 0                     | 0          | 10  | GPIO 16<br>RxD (UART)   | 16    |                  |
| 0    | GPIO 0                  | а    | 0                     | $\bigcirc$ | 12  | GPIO 1<br>PCM_CLK/PWM0  | 1     |                  |
| 2    | GPIO 2                  | 13   | 0                     | 0          | 14  | Ground                  |       |                  |
| 3    | GPIO 3                  | 15   | 0                     | $\bigcirc$ | 16  | GPIO 4                  | 4     |                  |
|      | 3.3 VDC<br>Power        | 17   | 0                     | $\bigcirc$ | 18  | GPIO 5                  | 5     |                  |
| 12   | GPIO 12<br>MOSI (SPI)   | 19   | $\odot$               | 0          | 20  | Ground                  |       |                  |
| 13   | GPIO 13<br>MISO (SPI)   | 21   | 0                     | 0          | 22  | GPIO 6                  | 6     |                  |
| 14   | GPIO 14<br>SCLK (SPI)   | 53   | $\odot$               | 0          | 24  | GPIO 10<br>CE0 (SPI)    | 10    | SSD1306, I2C     |
|      | Ground                  | 25   | 0                     | 0          | 26  | GPIO 11<br>CE1 (SPI)    | 11    | RaspberryPi      |
| 30   | SDA0<br>(I2C ID EEPROM) | 27   | 0                     | 0          | 28  | SCL0<br>(I2C ID EEPROM) | 31    | 1.2.21/ Dia 1    |
| 21   | GPIO 21<br>GPCLK1       | 29   | 0                     | 0          | 8   | Ground                  |       | +3.3V Pin I      |
| 22   | GPIO 22<br>GPCLK2       | 31   | 0                     | $\bigcirc$ | 32  | GPIO 26<br>PWM0         | 26    | CDA Pin 3        |
| 23   | GPIO 23<br>PWM1         | 33   | 0                     | 0          | 34  | Ground                  |       |                  |
| 24   | GPIO 24<br>PCM_FS/PWM1  | 35   | 0                     | 0          | 36  | GPIO 27                 | 27    | SCL Pin 5        |
| 25   | GPIO 25                 | 37   | 0                     | 0          | 8   | GPIO 28<br>PCM_DIN      | 28    |                  |
|      | Ground                  | 39   | 0                     | 0          | 40  | GPIO 29<br>PCM_DOUT     | 29    | GND Pin 9        |
|      |                         |      |                       |            |     |                         |       |                  |

www.f5uii.net

|                                                                                                    | Alternate<br>Function |          |    |                 | Alternate<br>Function |
|----------------------------------------------------------------------------------------------------|-----------------------|----------|----|-----------------|-----------------------|
|                                                                                                    |                       | 3.3V PWR | 1  | 2 5V PWR        |                       |
|                                                                                                    | I2C1 SDA              | GPIO 2   | 3  | 4 5V PWR        |                       |
|                                                                                                    | I2C1 SCL              | GPIO 3   | 5  | 6 GND           |                       |
|                                                                                                    |                       | GPIO 4   | 7  | 8 UARTO TX      |                       |
|                                                                                                    |                       | GND      | 9  | 10 UARTO RX     |                       |
|                                                                                                    |                       | GPIO 17  | 11 | 12 GPIO 18      |                       |
|                                                                                                    |                       | GPIO 27  | 13 | 14 GND          |                       |
|                                                                                                    |                       | GPIO 22  | 15 | 16 GPIO 23      |                       |
|                                                                                                    |                       | 3.3V PWR | 17 | 18 GPIO 24      |                       |
|                                                                                                    | SPI0 MOSI             | GPIO 10  | 19 | <br>20 GND      |                       |
| State State  | SPI0 MISO             | GPIO 9   | 21 | 22 GPIO 25      |                       |
|                                                                                                    | SPI0 SCLK             | GPIO 11  | 23 | 24 GPIO 8       | SPI0 CS0              |
|                                                                                                    |                       | GND      | 25 | 26 GPIO 7       | SPI0 CS1              |
|                                                                                                    |                       | Reserved | 27 | <br>28 Reserved |                       |
|                                                                                                    |                       | GPIO 5   | 29 | 30 GND          |                       |
| THE T                                                                                                    |                       | GPIO 6   | 31 | 32 GPIO 12      |                       |
| 14393 14393                                                                                                    |                       | GPIO 13  | 33 | 34 GND          |                       |
|                                                                                                    | SPI1 MISO             | GPIO 19  | 35 | 36 GPIO 16      | SPI1 CS0              |
| The second second secon |                       | GPIO 26  | 37 | 38 GPIO 20      | SPI1 MOSI             |
|                                                                                                    |                       | GND      | 39 | 40 GPIO 21      | SPI1 SCLK             |

## **INSTALACION DE PREREQUISITOS:**

Debemos de entrar por terminal como root, o si entramos como pi debemos de hacer lo siguiente:

sudo su

Raspi-config

| Raspberry Pi Softw                                                                                                    | ware Configuration Tool (raspi-config)                                                                                                    |   |
|----------------------------------------------------------------------------------------------------|----------------------------------------------------------------------------------------------------|---|
| <pre>1 System Options<br/>2 Display Options<br/>3 Interface Options<br/>4 Performance Options<br/>5 Localisation Options<br/>6 Advanced Options<br/>8 Update<br/>9 About raspi-config</pre> | Configure system settings<br>Configure display settings<br>Configure connections to peripherals<br>Configure performance settings<br>Configure language and regional settings<br>Configure advanced settings<br>Update this tool to the latest version<br>Information about this configuration tool                                                                               | 5 |
| <select></select>                                                                                                    | <finish></finish>                                                                                                    |   |
| Elegimos la opcion 3 "Interface Op                                                                                                    | tions"                                                                                                    |   |
| Raspberry Pi S                                                                                                    | oftware Configuration Tool (raspi-config)                                                                                                    |   |
| P1 CameraEnable,P2 SSHEnable,P3 VNCEnable,P4 SPIEnable,P5 I2CEnable,P6 Serial Port Enable,P7 1-WireEnable,P8 Remote GPI0 Enable,                                                            | /disable connection to the Raspberry Pi Camera<br>/disable remote command line access using SSH<br>/disable graphical remote access using RealVNC<br>/disable automatic loading of SPI kernel module<br>/disable automatic loading of I2C kernel module<br>/disable shell messages on the serial connection<br>/disable one-wire interface<br>/disable remote access to GPIO pins |   |
| <select></select>                                                                                                    | <back></back>                                                                                                    |   |

Elegimos la opción P5 I2C y activamos

| Would you li                                                                         | ke the ARM I2C :                                                                                                    | interface to be e                                                                                                    | nabled?                                                                                                    |                                                   |
|--------------------------------------------------------------------------------------|----------------------------------------------------------------------------------------------------|----------------------------------------------------------------------------------------------------|----------------------------------------------------------------------------------------------------|---------------------------------------------------|
|                                                                                      |                                                                                                    |                                                                                                    |                                                                                                    | C                                                 |
|                                                                                      | <yes></yes>                                                                                                    | <no></no>                                                                                                    |                                                                                                    |                                                   |
|                                                                                      |                                                                                                    |                                                                                                    |                                                                                                    |                                                   |
| mamos con Yes, u                                                                     | una vez hecho esto r                                                                                                 | ios sale esta pantalla                                                                                                    |                                                                                                    |                                                   |
| Re                                                                                   | coborry Di Soft                                                                                                    | vara Configuratio                                                                                                    | n Tool (rospi                                                                                                    | config)                                           |
|                                                                                      | Spberry PI Sort                                                                                                    | ware configuratio                                                                                                    | in foot (Taspi-                                                                                                    | coning/                                           |
| 1 Syste<br>2 Displ<br>3 Inter<br>4 Perfo<br>5 Local<br>6 Advan<br>8 Updat<br>9 About | em Options<br>ay Options<br>face Options<br>ormance Options<br>isation Options<br>iced Options<br>te<br>raspi-config | Configure system<br>Configure displa<br>Configure connec<br>Configure perfor<br>Configure langua<br>Configure advanc<br>Update this tool<br>Information about | y settings<br>tions to perip<br>mance settings<br>ge and regiona<br>ed settings<br>to the latest<br>t this configu | oherals<br>al settings<br>version<br>aration tool |
|                                                                                      | <select></select>                                                                                                    |                                                                                                    | <fini< td=""><td>.sh&gt;</td></fini<>                                                                              | .sh>                                              |

Y debemos de irnos a Finish y confirmar, y ya nos saldrá la terminal, se recomienda tras esto hacer un reboot de la raspberry pi.

sudo reboot

Una vez que volvemos a entrar en la terminal como root e instalamos los requisitos;

sudo apt-get update

sudo apt-get upgrade

sudo apt-get install build-essential git-core libi2c-dev i2c-tools lm-sensors

Para confirmar que esta bien conectada nuestra oled a los GPIO de la Raspberry PI, ejecutamos esta instrucción;

i2cdetect -y 1

Y nos devolverá algo asi, lo cual nos indica que esta correctamente conectada.

| pi@ | ras | bei | rry | pi:- | - Ş | i20 | i2cdetect -y 1 |   |   |   |   |   |    |   |   |   |
|-----|-----|-----|-----|------|-----|-----|----------------|---|---|---|---|---|----|---|---|---|
|     | 0   | 1   | 2   | 3    | 4   | 5   | 6              | 7 | 8 | 9 | a | b | C  | d | e | f |
| :00 |     |     |     |      |     |     |                |   |   |   |   |   |    |   |   |   |
| 10: |     |     |     |      |     |     |                |   |   |   |   |   |    |   |   |   |
| 20: |     |     |     |      |     |     |                |   |   |   |   |   |    |   |   |   |
| 30: |     |     |     |      |     |     |                |   |   |   |   |   | 3c |   |   |   |
| 40: |     |     |     |      |     |     |                |   |   |   |   |   |    |   |   |   |
| 50: |     |     |     |      |     |     |                |   |   |   |   |   |    |   |   |   |
| 60: |     |     |     |      |     |     |                |   |   |   |   |   |    |   |   |   |
| 70: |     |     |     |      |     |     |                |   |   |   |   |   |    |   |   |   |

Seguimos instalando requisites en la terminal:

sudo systemctl daemon-reload

```
sudo apt-get -y install python3-smbus python3-pip python3-dev python3-pil python3-
rpi.gpio
sudo pip3 install --upgrade setuptools
sudo pip3 install adafruit-circuitpython-ssd1306
sudo pip3 install adafruit-circuitpython-displayio-ssd1306
sudo pip3 install --upgrade adafruit-python-shell
sudo pip3 install adafruit_extended_bus
sudo python3 -m pip uninstall Pillow
sudo python3 -m pip install Pillow==8.4
python3 -m pip install -U --user pip gpiod
Una vez que tenemos esto instalado, vamos a instalar la herramienta que hace posible que muestre la info
nuestra Pantalla Oled.
En la terminal, en la ruta /opt, hacemos esto;
sudo git clone https://github.com/ea5gvk/oled2svx.git
cd oled2svx
cd opt
sudo cp -r oled /opt/
cd ..
cd /lib/system/system
sudo cp oled2svx.service /lib/systemd/system/
sudo chmod 755 /lib/systemd/system/oled2svx.service
```

sudo ln -s /lib/systemd/system/oled2svx.service /etc/systemd/system/oled2svx.service

sudo systemctl enable oled2svx.service

sudo systemctl start oled2svx.service

Una vez hecho esto, ya tenemos instalado la utilidad de la Oled y software que hace funcionar con nuestro Svxlink, y tenemos creado el servicio y activado.

Y si esta todo realizado correctamente, nos mostrará esta info en la pantalla o similar.

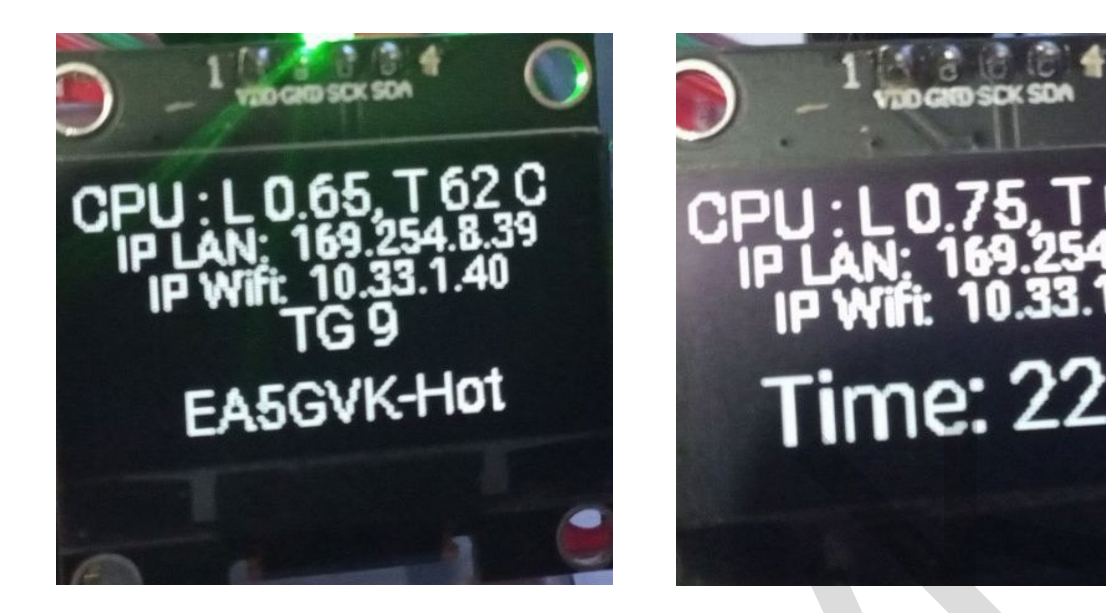

En el caso de que estemos con una Orange Pi Zero, los pasos serán todos iguales, aunque habrá que reemplazar los archivos oled2svx.py y oled2svx2.py que se encuentra en vuestra carpeta /opt/oled/, por los que se encuentra en /opt/oled/OrangePiZero/

Además de ello, en vez de ejecutar en la terminal raspi-config, hay que teclear armbian-config.

Agradecimientos a Daniel SPODZ, el cual sin él, esto no hubiera sido posible y a Waldek SP2ONG, creador del código Original.

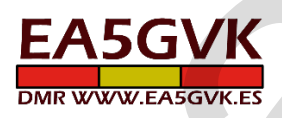